## What to do on Opera when a Telemedicine appointment is not required for a CUES Patient

There will some occasions where it will not be appropriate to see a patient for a telemedicine assessment - either you know they will need to attend for F2F assessment (in the case of more severe symptoms) or, the patient has physically attended the practice under the assumption of a routine sight test and as History and Symptoms commence, it becomes clear that a CUES assessment is more appropriate.

On Opera, you will still need to go through the Telemedicine system before you can access the Face to Face element as Opera won't allow you to bypass this. The following guide will show you how best to populate this in these circumstances.

Complete your triage as normal – even if the patient has presented to you physically, still ask them how they've found their way to you, have they self referred or have they been asked to come by GP reception staff, pharmacy etc. It is best not to put "referred from GOS/Private test" even if they've come physically under the guise of a sight test as this indicates that you have already performed the sight test element and are performing a CUES at the same time. A CUES assessment should take the priority and the sight test element if required should be rebooked for a later date when symptoms have resolved.

|                                                | iiiig                                                                                    |                                                                                                    |
|------------------------------------------------|------------------------------------------------------------------------------------------|----------------------------------------------------------------------------------------------------|
| ■ 27/11/20                                     | 021                                                                                      | © 10:00                                                                                                    |
|                                                |                                                                                          | 10 ^ * : 00 ^ *                                                                                                    |
| Your Name (c                                   | ompleting form) *                                                                        |                                                                                                    |
| Optical                                        | Admin                                                                                    |                                                                                                    |
| First Name                                     | Last Name                                                                                |                                                                                                    |
| Source of refe                                 | erral *                                                                                  |                                                                                                    |
|                                                | ~                                                                                        |                                                                                                    |
| ✓<br>111 Service<br>Accident &<br>Minor Injuri | Emergency<br>ies Unit                                                                    | 3 - note that consent to eye care record sharing is essential to access CUES *                                                                                                    |
| GP (after s                                    | eeing a GP)                                                                              | order to deliver direct care                                                                                                    |
| GP staff (n                                    | ot seen a GP)                                                                            | ssage, email, letter or telephone call regarding their direct care                                                                                                    |
| GP out of h<br>Hospital Ey                     | iours service<br>re Clinic<br>matrict                                                    | sage, email or letter regarding their experience of the services provided                                                                                                    |
| Pharmacist<br>Patient Sel                      | t referred                                                                               | their Summary Care Record? They must consent to the record being available for all clinicians involved in their direct care to                                                                                                    |
| Community                                      | ophthalmology clinic                                                                     | their Summany Care Record                                                                                                    |
| Referral fol<br>Referral fol<br>Other          | lowing a GOS sight test at this practice<br>lowing a private sight test at this practice | ecord to be used within the CUES pathway                                                                                                    |
| The abov                                       | e questions concering consent are impor                                                  | tant. The patient must be asked if they given permission to view a summary of their GP record, which, if available, will show their current                                                                                                    |
| prescriptio                                    | ons, allergies and other information on<br>providing direct care. This will include      | relevant medical history. If they consent the information will only be viewed by clinicians with a legitimate relationship to the patient - i.e.<br>clinicians who are providing telemedicine or remote advice services. You can learn more about Summary Care Records <u>here</u> . |
|                                                | Please note that if the patie                                                            | int does not consent to clinical information sharing within PES then they cannot access the CUES service.                                                                                                    |
|                                                |                                                                                          |                                                                                                    |

Complete the usual questions about access to the patient's summary care record and allowing PES clinicians to share eye care records and allow PES to contact patients regarding feedback on their experience.

| ■ 27/11/202                                                                                                    | 1                                                                                                    | 0 10:00                                                                                                    |
|----------------------------------------------------------------------------------------------------|----------------------------------------------------------------------------------------------------|----------------------------------------------------------------------------------------------------|
| = 2000                                                                                                    |                                                                                                    |                                                                                                    |
|                                                                                                    |                                                                                                    |                                                                                                    |
|                                                                                                    |                                                                                                    |                                                                                                    |
| Your Name (co                                                                                                    | mpleting form) *                                                                                                    |                                                                                                    |
| Optical                                                                                                    | Admin                                                                                                    |                                                                                                    |
| First Name                                                                                                    | Last Name                                                                                                    |                                                                                                    |
| Source of refer                                                                                                    | ral *                                                                                                    |                                                                                                    |
| Patient Self refe                                                                                                    | rred                                                                                                    | v                                                                                                    |
|                                                                                                    |                                                                                                    |                                                                                                    |
|                                                                                                    |                                                                                                    |                                                                                                    |
| The patient und                                                                                                    | ferstands and consents to                                                                                                    | the following - note that consent to eye care record sharing is essential to access CUES                                                                                                    |
|                                                                                                    |                                                                                                    |                                                                                                    |
|                                                                                                    |                                                                                                    |                                                                                                    |
| Select A                                                                                                    | I                                                                                                    |                                                                                                    |
| Select A                                                                                                    | I                                                                                                    |                                                                                                    |
| Select A PES clini                                                                                                    | II<br>cians can access eye ca                                                                                                    | re records in order to deliver direct care                                                                                                    |
| <ul> <li>Select A</li> <li>PES clini</li> <li>That PES</li> </ul>                                                                                                    | II<br>cians can access eye ca<br>S may contact the patient                                                                                                    | re records in order to deliver direct care<br>via text message email letter or telephone call renarding their direct care                                                                                                    |
| Select A PES clini That PES                                                                                                    | II<br>cians can access eye ca<br>6 may contact the patient                                                                                                    | re records in order to deliver direct care<br>via text message, email, letter or telephone call regarding their direct care                                                                                                    |
| <ul> <li>Select A</li> <li>PES clini</li> <li>That PES</li> <li>That PES</li> </ul>                                                                                                    | II<br>cians can access eye ca<br>S may contact the patient<br>S can contact the patient                                                                                                    | re records in order to deliver direct care<br>via text message, email, letter or telephone call regarding their direct care<br>via text message, email or letter regarding their experience of the services provided                                                                                                    |
| <ul> <li>Select A</li> <li>PES clini</li> <li>That PES</li> <li>That PES</li> </ul>                                                                                                    | II<br>cians can access eye ca<br>5 may contact the patient<br>5 can contact the patient                                                                                                    | re records in order to deliver direct care<br>via text message, email, letter or telephone call regarding their direct care<br>via text message, email or letter regarding their experience of the services provided                                                                                                    |
| Select A PES clini That PES That PES That PES                                                                                                    | II<br>cians can access eye ca<br>5 may contact the patient<br>5 can contact the patient                                                                                                    | re records in order to deliver direct care<br>via text message, email, letter or telephone call regarding their direct care<br>via text message, email or letter regarding their experience of the services provided<br>relea to View their Summary Care Record? They must care to the record being available for all citicizing involved in their direct care to                                                                                                    |
| <ul> <li>Select A</li> <li>PES clini</li> <li>That PES</li> <li>That PES</li> <li>That PES</li> </ul>                                                                                                    | II<br>cians can access eye ca<br>5 may contact the patient<br>5 can contact the patient<br>at give their explicit Permis<br>these records. *                                                                                                    | re records in order to deliver direct care<br>t via text message, email, letter or telephone call regarding their direct care<br>via text message, email or letter regarding their experience of the services provided<br>ssion to View their Summary Care Record? They must consent to the record being available for all clinicians involved in their direct care to                                                                                                    |
| <ul> <li>Select A</li> <li>PES clini</li> <li>That PES</li> <li>That PES</li> <li>That PES</li> </ul> Does the patienhave access to <ul> <li>Yes - the p</li> </ul>                                                                                                    | II<br>cians can access eye ca<br>5 may contact the patient<br>5 can contact the patient<br>at give their explicit Permis<br>these records. *<br>atlent provides explicit permi                                                                                                    | re records in order to deliver direct care<br>t via text message, email, letter or telephone call regarding their direct care<br>via text message, email or letter regarding their experience of the services provided<br>ssion to View their Summary Care Record? They must consent to the record being available for all clinicians involved in their direct care to<br>ission to view their Summary Care Record                                                                                                    |
| <ul> <li>Select A</li> <li>PES clini</li> <li>That PES</li> <li>That PES</li> <li>That PES</li> </ul> Does the patient have access to <ul> <li>Yes - the p</li> <li>No - the pair</li> </ul>                                                                                                    | II<br>cians can access eye ca<br>6 may contact the patient<br>6 can contact the patient<br>at give their explicit Permis<br>these records. *<br>atlent provides explicit permi<br>listent does not want their Sun                                                                                                    | re records in order to deliver direct care<br>via text message, email, letter or telephone call regarding their direct care<br>via text message, email or letter regarding their experience of the services provided<br>salon to View their Summary Care Record? They must consent to the record being available for all clinicians involved in their direct care to<br>ission to view their Summary Care Record<br>many Care Record to be used within the CUES pathway                                                                                                    |
| Select A Select A PES clini That PES That PES That PES That PES Does the patien have access to 9 Yes - the pa No - the pai                                                                                                    | II<br>clans can access eye ca<br>6 may contact the patient<br>5 can contact the patient<br>they be their explicit Permis<br>these records. *<br>atlent provides explicit permi<br>lient does not want their Sun                                                                                                    | re records in order to deliver direct care<br>via text message, email, letter or telephone call regarding their direct care<br>via text message, email or letter regarding their experience of the services provided<br>asion to View their Summary Care Record? They must consent to the record being available for all clinicians involved in their direct care to<br>ission to view their Summary Care Record<br>mmary Care Record to be used within the CUES pathway                                                                                                    |
| <ul> <li>Select A</li> <li>PES clini</li> <li>That PES</li> <li>That PES</li> <li>That PES</li> <li>That PES</li> <li>Yes - the pa</li> <li>No - the pa</li> </ul>                                                                                                    | II<br>cians can access eye ca<br>5 may contact the patient<br>5 can contact the patient<br>at give their explicit Permis<br>these records. *<br>atient provides explicit permi<br>tient does not want their Sun                                                                                                    | re records in order to deliver direct care<br>via text message, email, letter or telephone call regarding their direct care<br>via text message, email or letter regarding their experience of the services provided<br>sion to View their Summary Care Record? They must consent to the record being available for all clinicians involved in their direct care to<br>ission to view their Summary Care Record<br>mary Care Record to be used within the CUES pathway                                                                                                    |
| Select A Select A Se | II<br>cians can access eye ca<br>is may contact the patient<br>s can contact the patient<br>s can contact the patient<br>these records. •<br>atlent provides explicit permit<br>lent does not want their Sum<br>questions concering consen                                                                                       | re records in order to deliver direct care<br>via text message, email, letter or telephone call regarding their direct care<br>via text message, email or letter regarding their experience of the services provided<br>asion to View their Summary Care Record? They must consent to the record being available for all clinicians involved in their direct care to<br>lission to view their Summary Care Record? They must consent to the record being available for all clinicians involved in their direct care to<br>many Care Record to be used within the CUES pathway<br>t are important. The patient must be asked if they given permission to view a summary of their GP record, which, if available, will show their current                                                                                                    |
| Select A Select A Se | If<br>cians can access eye ca<br>5 may contact the patient<br>5 can contact the patient<br>at give their explicit Permis<br>these records. *<br>atient provides explicit permi<br>tient does not want their Sun<br>questions concering consen<br>us. altercies and other info                                                    | re records in order to deliver direct care<br>t via text message, email, letter or telephone call regarding their direct care<br>via text message, email or letter regarding their experience of the services provided<br>siston to View their Summary Care Record? They must consent to the record being available for all clinicians involved in their direct care to<br>ission to View their Summary Care Record? They must consent to the record being available for all clinicians involved in their direct care to<br>ission to View their Summary Care Record<br>mmary Care Record to be used within the CUES pathway<br>t are important. The patient must be asked if they given permission to view a summary of their GP record, which, if available, will show their current<br>rmation on relevant medical history. If they consent the information will only be viewed by clinicians with a legitimate relationship to the nation - i.a.                                                                                                    |
| <ul> <li>Select A</li> <li>PES clini</li> <li>That PES</li> <li>That PES</li> <li>That PES</li> <li>That PES</li> <li>Does the patienthave access to</li> <li>Yes - the p</li> <li>No - the patienthave prescription</li> </ul>                                                                                                    | II<br>cians can access eye ca<br>is may contact the patient<br>s can contact the patient<br>s can contact the patient<br>these records. *<br>atlent provides explicit permi<br>lient does not want their Sun<br>questions concering consen<br>s, allergies and other info                                                        | re records in order to deliver direct care<br>via text message, email, letter or telephone call regarding their direct care<br>via text message, email or letter regarding their experience of the services provided<br>salon to View their Summary Care Record? They must consent to the record being available for all clinicians involved in their direct care to<br>ission to View their Summary Care Record? They must consent to the record being available for all clinicians involved in their direct care to<br>ission to View their Summary Care Record<br>nmary Care Record to be used within the CUES pathway<br>tare important. The patient must be asked if they given permission to view a summary of their GP record, which, if available, will show their current<br>rmation on relevant medical history. If they consent the information will only be viewed by clinicians with a legitimate relationship to the patient - Le.                                                                                                    |
| <ul> <li>Select A</li> <li>PES clini</li> <li>That PES</li> <li>That PES</li> <li>That PES</li> <li>That PES</li> <li>Oes the patient have access to</li> <li>Yes - the p</li> <li>No - the patient have access to the prescription</li> </ul>                                                                                                    | If<br>cians can access eye ca<br>5 may contact the patient<br>5 can contact the patient<br>the give their explicit Permis<br>these records. *<br>alient provides explicit permi<br>lient does not want their Sun<br>questions concering consen<br>the state of the second second second<br>providing direct care. This           | re records in order to deliver direct care<br>via text message, email, letter or telephone call regarding their direct care<br>via text message, email or letter regarding their experience of the services provided<br>asion to View their Summary Care Record? They must consent to the record being available for all clinicians involved in their direct care to<br>ission to View their Summary Care Record? They must consent to the record being available for all clinicians involved in their direct care to<br>ission to View their Summary Care Record<br>nmary Care Record to be used within the CUES pathway<br>t are important. The patient must be asked if they given permission to view a summary of their GP record, which, if available, will show their current<br>rmation on relevant medical history. If they consent the information will only be viewed by clinicians with a legitimate relationship to the patient - i.e.<br>will include clinicians who are providing telemedicine or remote advice services. You can learn more about Summary Care Records here.                                                                                                    |
| <ul> <li>Select A</li> <li>PES clini</li> <li>That PES</li> <li>That PES</li> <li>That PES</li> <li>Ones the patienthave access to<br/><ul> <li>Yes - the p</li> <li>No - the patienthave access to</li></ul></li></ul>                                                                                                    | Il<br>cians can access eye ca<br>may contact the patient<br>s can contact the patient<br>at give their explicit Permis<br>these records. *<br>atient provides explicit permi<br>tient does not want their Sun<br>questions concering consen<br>ns, allergies and other info<br>providing direct care. This<br>Please note tha    | re records in order to deliver direct care<br>t via text message, email, letter or telephone call regarding their direct care<br>via text message, email or letter regarding their experience of the services provided<br>asion to View their Summary Care Record? They must consent to the record being available for all clinicians involved in their direct care to<br>ission to view their Summary Care Record? They must consent to the record being available for all clinicians involved in their direct care to<br>ission to view their Summary Care Record? They must consent to the record being available for all clinicians involved in their direct care to<br>ission to view their Summary Care Record? They must consent to the record being available for all clinicians involved in their direct care to<br>ission to view their Summary Care Record? They must consent to the record being available for all clinicians involved in their direct care to<br>tare important. The patient must be asked if they given permission to view a summary of their GP record, which, if available, will show their current<br>relation on relevant medical history. If they consent the information will only be viewed by clinicians with a legitimate relationship to the patient - i.e.,<br>will include clinicians who are providing telemedicine or remote advice services. You can learn more about Summary Care Records tego.<br>It if the patient does not consent to clinical information sharing within PES then they cannot access the CUES service. |
| <ul> <li>Select A</li> <li>PES clini</li> <li>That PES</li> <li>That PES</li> <li>That PES</li> <li>That PES</li> <li>Second the patient</li> <li>Yes - the p</li> <li>No - the patient</li> <li>The above prescription</li> </ul>                                                                                                    | If<br>cians can access eye ca<br>is may contact the patient<br>of can contact the patient<br>at give their explicit Permit<br>these records. *<br>atlent provides explicit permit<br>lent does not want their Sum<br>questions concering consen<br>s, allergies and other info<br>providing direct care. This<br>Please note tha | re records in order to deliver direct care<br>via text message, email, letter or telephone call regarding their direct care<br>via text message, email or letter regarding their experience of the services provided<br>asion to View their Summary Care Record? They must consent to the record being available for all clinicians involved in their direct care to<br>lasion to View their Summary Care Record? They must consent to the record being available for all clinicians involved in their direct care to<br>many Care Record to be used within the CUES pathway<br>there important. The patient must be asked if they given permission to view a summary of their GP record, which, if available, will show their current<br>rmation on relevant medical history. If they consent the information will only be viewed by clinicians with a legitimate relationship to the patient -i.e.<br>will include clinicians who are providing telemedicine or remote advice services. You can learn more about Summary Care Records <u>here</u> .<br>If the patient does not consent to clinical information sharing within PES then they cannot access the CUES service.                                                                                                    |

After clicking [Next] fill in the rest of the triaging symptoms, if the patient has attended physically, still treat this triage as you would a paper triage; ask all the questions and fill in appropriately. You can also fill out a separate paper triage for your physical patient records if you wish.

| Does the patient have a painful,                                                                                                    | sore, red, sticky, watery, itchy or irritat                                     | ed eye(s) |  |
|----------------------------------------------------------------------------------------------------|---------------------------------------------------------------------------------|-----------|--|
| No                                                                                                    |                                                                                 |           |  |
| ⊖ Yes                                                                                                    |                                                                                 |           |  |
| Does the patient have a foreign I                                                                                                    | ody in their eye?                                                               |           |  |
| No                                                                                                    |                                                                                 |           |  |
| O Yes                                                                                                    |                                                                                 |           |  |
| No     Yes                                                                                                    |                                                                                 |           |  |
| <ul> <li>No</li> <li>Yes</li> </ul> Does the patient have a problem <ul> <li>No</li> <li>Yes</li> </ul>                                                                   | with flashes and or floaters in their vi                                        | sion?     |  |
| <ul> <li>No</li> <li>Yes</li> <li>Does the patient have a problem</li> <li>No</li> <li>Yes</li> <li>Does the patient describe a large</li> <li>No</li> <li>Yes</li> </ul> | with flashes and or floaters in their vi<br>e curtain or veil in their vision * | sion?     |  |

After clicking [Next] ask your COVID screening questions, which should be no if the patient has already attended your practice and select the outcome as [See at Practice] – [In Practice – Telemedicine Appointment]. You'll note in the list there is no option for an immediate F2F option, you must select Telemedicine. Continue to put a brief summary of the triage symptoms in the free text box.

| 0    | Yes                                                                                                    |
|------|----------------------------------------------------------------------------------------------------|
|      | No                                                                                                    |
| Č    |                                                                                                    |
| s th | he patient shielding (vulnerable patients) without COVID linked symptoms ? *                                                        |
| 0    | Yes                                                                                                    |
| 0    | No                                                                                                    |
| Plea | ase select an outcome or action for this patient                                                                                    |
| С    | lick to Select                                                                                                    |
| ſ    | Discharge - completed                                                                                                    |
|      | Discharged - signposted to Self Care / Pharmacy                                                                                     |
|      | Discharged - Advice and Guidance Provided                                                                                           |
|      | Discharged - No appointment not suitable for CUES                                                                                   |
|      | Discharged - Directed to GP                                                                                                    |
|      | Discharged - Patient directed to A&E for other healthcare                                                                           |
|      | Discharged - Requires emergence HES - local SOP followed outside of OPERA                                                           |
| F    | Refer Onwards                                                                                                    |
|      | Refer to - Refer to - OCT Optometrist on DOS (Telemedicine)                                                                         |
|      | Refer to - Prescribing optometrist on DOS                                                                                           |
|      | Refer to - CUES Provider on DOS (Telemedicine) - unable to manage within 2 hours                                                    |
| 5    | See at practice                                                                                                    |
|      | In Practice - Telemedicine Appointment                                                                                              |
|      | In Practice - Telemedicine with OCT                                                                                                 |
|      | In Practice - Telemedicine with Prescribing                                                                                         |
|      |                                                                                                    |
| ٩ny  | r notes, comments or observations to assist further clinical assessment - these comments will be passed to optometrist, GP or HES * |
| Suc  | dden onset floater RE past two davs                                                                                                 |
| Juc  |                                                                                                    |
|      |                                                                                                    |

Then, going back to your manage referrals page, find your patient again in the list and click the yellow tab for [Telemedicine].

| R | eferra | al Management |            |           |         |             |                                                         |              |          |
|---|--------|---------------|------------|-----------|---------|-------------|---------------------------------------------------------|--------------|----------|
|   | «      |               |            |           |         |             | Page 1                                                  |              | <b>»</b> |
|   | All    | ~             | URN Search | URN       | ٩       | Errors Only |                                                         |              | Ø        |
|   |        | URN↓₹         | GOC        | Forenames | Surname | Provider    | Referral Status                                         |              | ÷        |
|   | θ      | OPR00656958   |            |           |         |             | See at practice: In Practice - Telemedicine Appointment | Telemedicine | ₽.       |

Complete the first page, when asked if the time exceeded two hours, select "No" and where you are asked how the telemedicine was carried out, select [other] and type in "F2F Booked" or "Px physically present" or something similarly appropriate.

| <i>a</i>                                                                                                    | : The date of the screening was reported as 27/11/2021                                         |
|----------------------------------------------------------------------------------------------------|------------------------------------------------------------------------------------------------|
|                                                                                                    |                                                                                                |
|                                                                                                    |                                                                                                |
| ⇒ 27/11/2021                                                                                                    | pointment Please enter time of follow on / telemed appointment                                 |
|                                                                                                    |                                                                                                |
|                                                                                                    |                                                                                                |
|                                                                                                    |                                                                                                |
| Did the time between initial contact and te                                                                                                    | lemed appointment exceed two hours? *                                                          |
| Did the time between initial contact and te                                                                                                    | lemed appointment exceed two hours? •                                                          |
| Did the time between initial contact and te<br>No<br>Yes                                                                                                 | lemed appointment exceed two hours? *                                                          |
| Did the time between initial contact and te  No Yes Was this telemedicine consultation carried                                                           | lemed appointment exceed two hours? *                                                          |
| Did the time between initial contact and te <ul> <li>No</li> <li>Yes</li> </ul> Was this telemedicine consultation carried <ul> <li>Telephone</li> </ul> | lemed appointment exceed two hours? * I out by * Telephone with sight of pictures from patient |

On the Consultation Details you can populate this as follows:

- Visual Acuity RE and LE you can either select "Not Assessed" or if the patient has reported in their initially triage that the vision is affected/not affected, you can select "Same" or "Worse".
- For the (Provisional) Diagnosis, you can put something appropriate for the triaged symptoms, i.e. if the patient has floaters it would be apt to put PVD, or if the patient thinks something has gone into the eye you may choose to put "Foreign body – Corneal". This is not your final diagnosis, only a provisional one.
- For Eye, you can select RE, LE or both appropriately.
- In clinical signs and symptoms type "No telemed performed F2F booked immediately" or similar.

| visual Acuity (ICE)                                                                                                    | Visual Acuity (LE) *         |                        |  |
|----------------------------------------------------------------------------------------------------|------------------------------|------------------------|--|
| Same 🗸                                                                                                    | Same v                       |                        |  |
| (Provisional) Diagnosis associate                                                                                                    | ed with presenting problem * | Eve (Condition 1)      |  |
| PVD - Posterior Vitreous Detachr                                                                                                    | ment                         | <ul> <li>RE</li> </ul> |  |
|                                                                                                    |                              | O LE                   |  |
|                                                                                                    |                              | O Both                 |  |
|                                                                                                    |                              |                        |  |
|                                                                                                    |                              |                        |  |
| Action                                                                                                    |                              |                        |  |
| Action Add another condition                                                                                                    |                              |                        |  |
| Action<br>Add another condition<br>Remove following condition                                                                        |                              |                        |  |
| Action Add another condition Remove following condition Clinical signs, symptoms and obs                                             | servations *                 |                        |  |
| Action<br>Add another condition<br>Remove following condition<br>Clinical signs, symptoms and obs<br>no telemed – booked straight fo | servations *<br>or F2F       |                        |  |

After selecting [Next] on the following screen, put the outcome as "Face to Face at this practice" and select [Next]

| Please select the outcome                            | of the assessment *                                                                                                    |
|------------------------------------------------------|----------------------------------------------------------------------------------------------------|
| Face to Face at this                                 | practice -                                                                                                    |
| Any other comments on the state the actions taken he | is episode of care, information for actions for GP or additional details if referring to nospital. If you are making an emergency referral please<br>re, |

Following the completion of the next screen, the patient will be refreshed in your manage referrals page and you can access the core assessment and complete your F2F assessment either immediately if the patient is already present or later when the patient attends for their F2F appointment. Remember to include your history and symptoms and clinical findings in your Clinical Signs and Symptoms for the core assessment as this was not done in the telemedicine stage.

| UR | Search URN Q |          |           |         |                                 |                                                |                 | 8  |
|----|--------------|----------|-----------|---------|---------------------------------|------------------------------------------------|-----------------|----|
|    | URN ↓₹       | GOC      | Forenames | Surname | Provider                        | Referral Status                                |                 | Ê  |
|    | OPR00656962  | 01-27198 | REBECCA   | IRELAND | CUES Service at -<br>SPECSAVERS | See at practice: Face to Face at this practice | Core Assessment | ₽. |